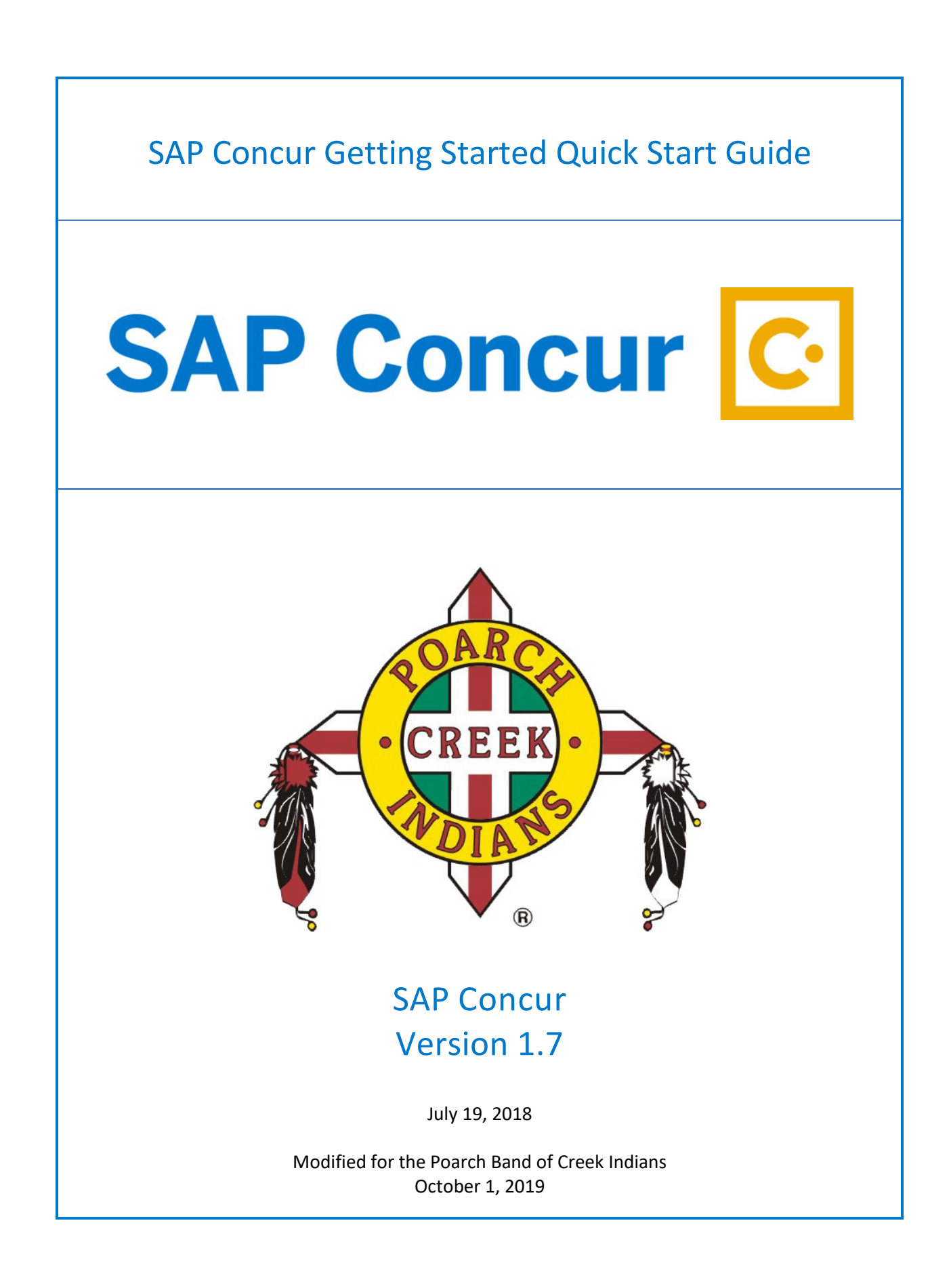

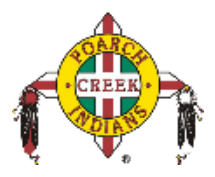

### **Table of Contents**

| Welcome to SAP Concur                       |
|---------------------------------------------|
| Exploring the SAP Concur Home Page4         |
| Expense and Travel4                         |
| Updating Your Expense Profile6              |
| Concur Mobile Registration7                 |
| Acting as a Delegate9                       |
| Using Concur Request                        |
| Request Header10                            |
| Segments11                                  |
| Expenses11                                  |
| Allocating Expenses16                       |
| Submit Request                              |
| Recall a Request17                          |
| Using Concur Travel                         |
| Flight Reservations20                       |
| Car Reservations24                          |
| Hotel Reservations                          |
| Completing the Reservation26                |
| Cancelling or Changing a Reservation27      |
| Creating an Expense Report                  |
| Activating E-Receipts                       |
| Printing and Submitting an Expense Report32 |
| Training command on the Help menu33         |

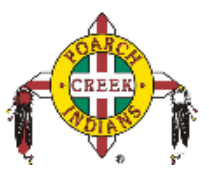

### Welcome to SAP Concur

SAP Concur integrates expense reporting with a complete travel booking solution. This comprehensive Web-based service provides all of the tools you need to book travel as well as create and submit expense reports

### Signing In to SAP Concur

- 1. Log in to <u>www.pci-ctp.com</u>
- 2. Select Login to CONCUR
- 3. You will be taken to the Concur home page.
- 4. On the Sign In screen, enter your User Name and Password.

**Username** is your work email address and **Password** is what you use to log into your work computer.

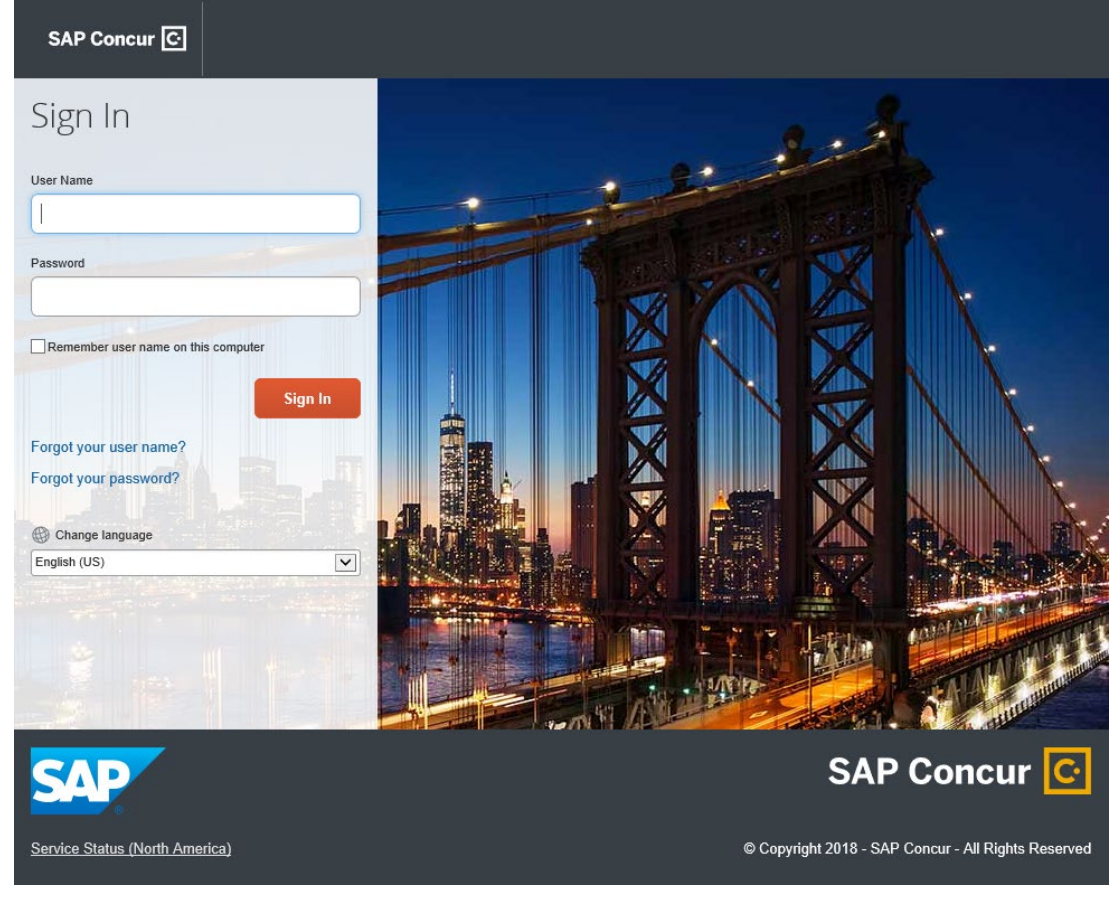

5. Click Sign In.

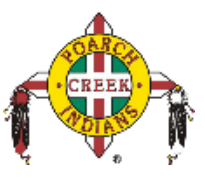

#### Notes:

- Log on to SAP Concur following your company's logon instructions.
- Your password is case sensitive.
- If you are not sure how to log on, check with your company's administrator.

### **Exploring the SAP Concur Home Page**

The SAP Concur home page contains the following sections.

**Note:** To return to the SAP Concur home page from any other page, click the SAP Concur logo on the top left of the screen.

### **Expense and Travel**

PCI uses Expense and Travel, you will see these sections.

| Section       | Description                                                                                                    |
|---------------|----------------------------------------------------------------------------------------------------|
| Trip Search   | This section provides the tools you need to book a trip with any or all of the following:                                                                                         |
|               | <b>Flight:</b> Use to book a flight. You can also book hotel and reserve a car at the same time.                                                                                  |
|               | <b>Car</b> , <b>Hotel</b> , <b>Car Rental</b> , or <b>Rail</b> : Use to book hotels, reserve rental cars, etc. if not including them while booking a flight ( <b>Flight</b> tab). |
| Alerts        | This section displays informational alerts about Travel features.                                                                                                    |
| Company Notes | Content is provided by your company administrator.                                                                                                    |
| My Trips      | This section lists your upcoming trips.                                                                                                    |
| My Tasks      | This section lists Required Approvals, Available Expenses, and Open Reports.                                                                                                    |

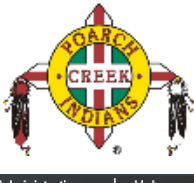

|                                                                                                    |                                                                                                    |                                                                              | Administration 🗸   Help 🗸                                                                                                    |
|----------------------------------------------------------------------------------------------------|----------------------------------------------------------------------------------------------------|------------------------------------------------------------------------------|----------------------------------------------------------------------------------------------------|
| SAP Concur C Requests Travel                                                                                                    | Expense Invoice Approvals Ap                                                                             | p Center                                                                     | Profile 👻 👃                                                                                                    |
| SAP Concur C.<br>Hello, William                                                                                                  | +<br>New                                                                                                 | 13 01<br>Authorization Purchase F<br>Requests Requests R                     | 02 09 09<br>ayment Available Open<br>equests Expenses Reports                                                                                                    |
| TRIP SEARCH                                                                                                    | COMPANY NOTES                                                                                            |                                                                              |                                                                                                    |
| ★ 😫 ⊨ <sup>(</sup> ) Flight Search                                                                                               | Welcome to Concur<br>Welcome to Concur !                                                                 |                                                                              |                                                                                                    |
| Round Trip         One Way         Multi City           From @         Departure city, airport or train station                  | Thank you for your participation<br>A new way of filing travel expen<br>Technologies will simplify curre | n<br>ises is coming. This automated tr<br>ent procedures and ultimately elim | avel and expense system from Concur<br>inate the current paper-based system.                                                                                          |
| Find an airport   Select multiple airports To  Arrival city, airport or train station Find an airport   Select multiple airports | MY TASKS                                                                                                 |                                                                              | Read more                                                                                                    |
| Search                                                                                                    | 00 Required Approvals →                                                                                  | 09 Available Expenses-                                                       | $\rightarrow \qquad \bigcirc \qquad \bigcirc \qquad \bigcirc \qquad \bigcirc \qquad \bigcirc \qquad \bigcirc \qquad \bigcirc \qquad \bigcirc \qquad \bigcirc \qquad $ |
| Show More                                                                                                    | Great! You currently have no approvals.                                                                  | 04/11 Delta<br>\$434.40                                                      | 04/05 November Expenses (11/01/20                                                                                                    |
| MY TRIPS (2) →                                                                                                    |                                                                                                    | 04/05 American Airlines<br>\$502.70                                          | 04/05 client visit<br>\$314.60                                                                                                    |
| APR Trip from Seattle to Memphis                                                                                                 |                                                                                                    | 02/23 Courtyard<br>\$605.41                                                  | 02/19 Business Meeting                                                                                                    |
| 23-27<br>More - 🚯                                                                                                    |                                                                                                    | 02/23 Avis<br>\$527.82                                                       | 02/19 Client visit                                                                                                    |
|                                                                                                    |                                                                                                    | \$1,389.93                                                                   | 01/30 Trip to Seattle                                                                                                    |

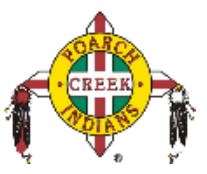

### **Updating Your Expense Profile**

You use the **Profile Options** page to customize your user profile. To avoid re-entering personal and permanent information about yourself (phone number, contacts, credit card information etc.), complete your profile after logging onto SAP Concur for the first time and update it whenever your information changes.

**Note:** Depending on your company's configuration, some of these options might not be available to you. Contact your SAP Concur administrator for more information.

- 1. **Your Information** Select request information, add or remove delegates, enter email settings, select approvers, and add or remove attendees.
- 2. **Travel Settings** Enter travel preferences, add international travel information, and your Frequent-Traveler programs. You can also add your travel assistants and arrangers.
- 3. **Request Settings** Select request information, add or remove delegates, enter email settings, select approvers, and add or remove attendees.
- 4. **Expense Settings** Enter expense preferences, add bank information and company card information. You can also enter expense delegates and approvers.
- 5. **Invoice Settings** Enter invoice preferences, add invoice delegates and approvers.
- 6. **Other Settings** Provides settings such as E-Receipts Activation and Concur Mobile Registration that you can set or update.

#### To access your Profile page

1. Click **Profile > Profile Settings**.

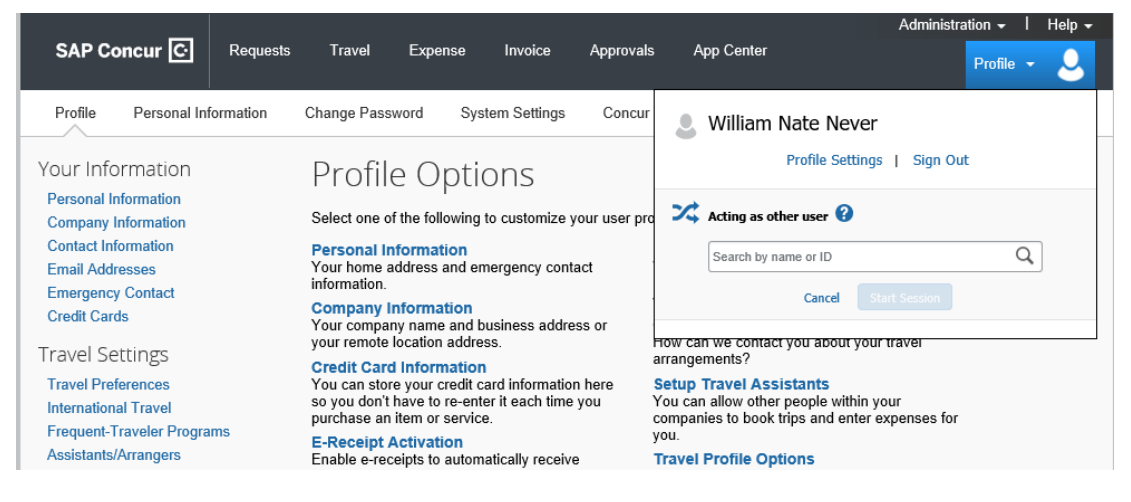

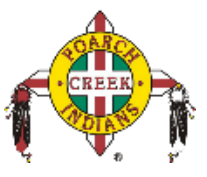

- 2. On the **Profile Options** page, review your information, and select the appropriate links to update your profile information.
- 3. Also Enable the E-Receipt Activation.

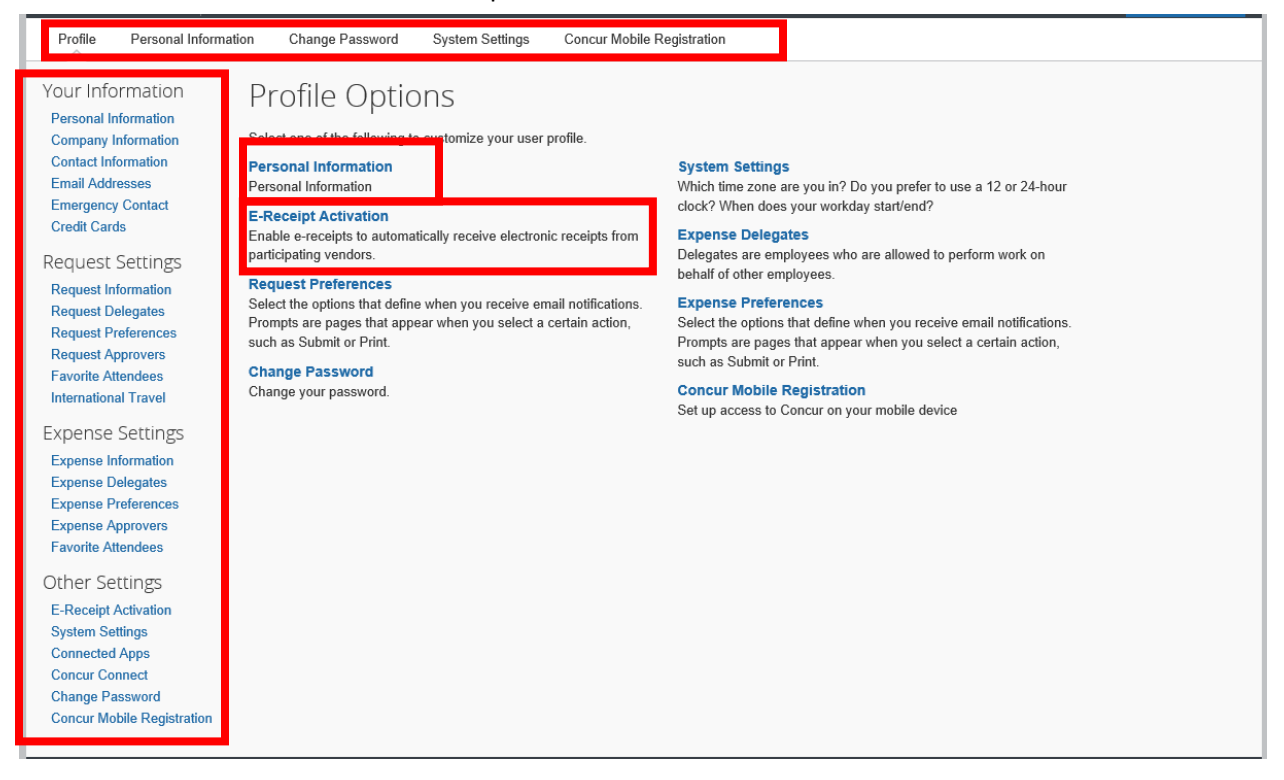

### **Activating E-Receipts**

E-receipts are an electronic version of receipt data that can be sent directly to SAP Concur to replace imaged paper receipts. The availability and content of e-receipts vary depending on the vendor.

Your company must be enabled to accept e-receipts, and you must opt-in from your **Profile** before ereceipts activate in Expense. Some vendors require additional paperwork before they can send e-receipt data. Contact your SAP Concur administrator for more information.

#### **Enabling E-Receipts**

Once your company has e-receipts enabled, a message will appear on the SAP Concur home page, prompting you to sign up.

**Note:** Depending on your company's configuration, this option might not be available to you. Contact your SAP Concur administrator for more information.

#### To sign up for e-receipts

1. Either:

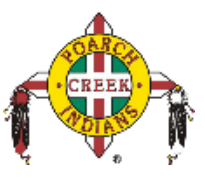

- On the SAP Concur home page, click **Sign up here**. The **E-Receipt Activation** page appears.
  - or -
- Click Profile > Profile Settings > E-Receipts Activation (in the Other Settings section of the left-side menu).

Note: One or both of these options might be available to you.

- 2. Click E-Receipt Activation. The E-Receipt Activation and User Agreement appears.
- 3. Click I Accept. The E-Receipts confirmation appears.
- 4. Once you have accepted the user agreement, all of your corporate cards are opted-in. You can choose to opt-out a particular card in **Profile > Credit Cards**. Select the **Edit** icon for the card, and uncheck the **Receive e-receipts for this card** check box.

| Profile               | Personal Information       | Change Password                                                           | System Settings                                                           | Mobile Registration                                                                   | Travel Vacation Reassignment                                                                                                    |
|-----------------------|----------------------------|---------------------------------------------------------------------------|---------------------------------------------------------------------------|---------------------------------------------------------------------------------------|----------------------------------------------------------------------------------------------------|
| Your Info             | ormation                   | E-Receipt                                                                 | Activatio                                                                 | n                                                                                     |                                                                                                    |
| Personal I<br>Company | Information<br>Information | Enable the automati                                                       | c collection of election of election                                      | ronic receipts and folio on not electronic receipts and solid technology.             | lata, or "e-receipts", from participating suppliers!<br>d folio data. or "e-receipts", from participating                                                    |
| Email Add             | Iresses                    | suppliers!<br>E-Receipt Activation                                        | 1                                                                         |                                                                                       | a long ada, oʻ a tocopa , non panopanig                                                                                                    |
| Credit Car            | ds                         | Once you complete the<br>be automatically colle<br>e-receipts at any time | ne e-receipt activation<br>ected and matched wit<br>from your Trip Librar | , the e-receipts generated<br>h your itineraries and exp<br>y. If your company uses E | by your transaction with a participating supplier will<br>ense reports. You can access and print these<br>xpense, then your e-receipts will be automatically |
| Travel Se             | ettings                    | matched with your itir<br>paper receipts for you                          | neraries and expense<br>ar expense reports. Pa                            | reports, as applicable, so<br>articipating suppliers of ou                            | you can avoid keying in folio data and submitting<br>r e-receipt program are identified by our icon during                                                   |
| Internation           | nal Travel                 | View sample e-receip                                                      | ocess. 💽<br>ots: Car Hotel Tax                                            | ki                                                                                    |                                                                                                    |
| Prequent-             | Settings                   |                                                                           |                                                                           |                                                                                       |                                                                                                    |
| Request li            | nformation                 |                                                                           |                                                                           |                                                                                       |                                                                                                    |
| Request D             | )elegates                  |                                                                           |                                                                           |                                                                                       |                                                                                                    |

### **Concur Mobile Registration**

Once in Profile Settings, select **Concur Mobile Registration** located on the bottom of the right hand column.

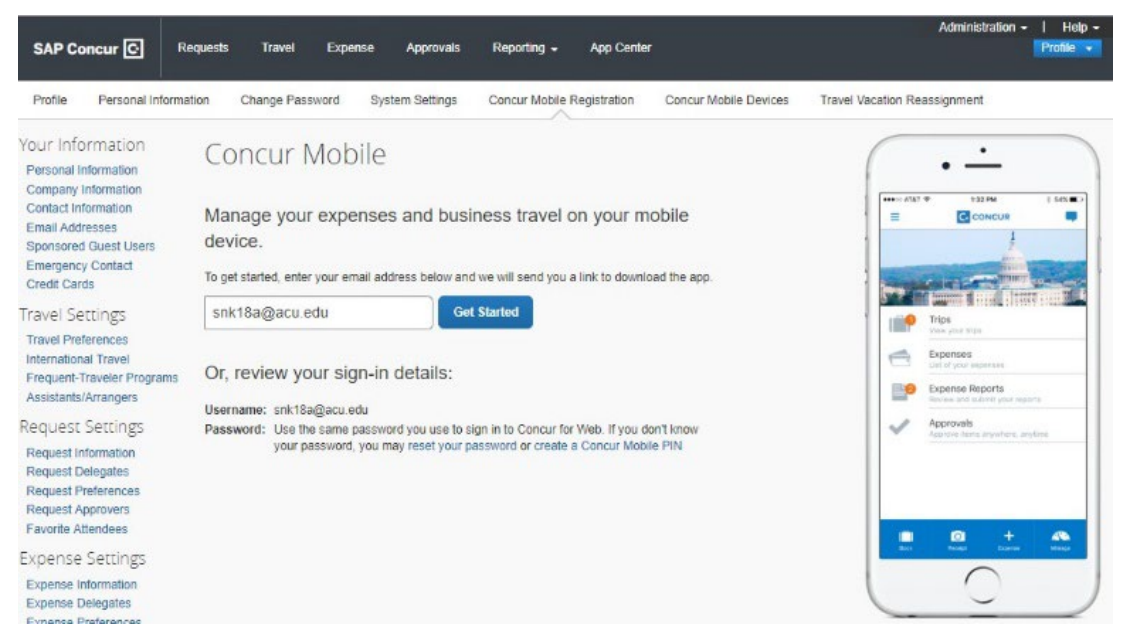

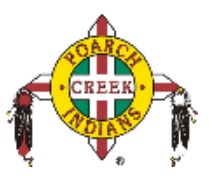

#### Signing into App

- 1. Username will be your PCI e-mail address.
- 2. Password will be the same one you use to log onto your computer.

### Acting as a Delegate

If you have been assigned to work as a delegate, your delegator will define which tasks you can complete, such as preparing and submitting reports.

#### To work as a delegate

- 1. Click **Profile > Act on behalf of another user**.
- 2. Select the appropriate user's name.
- 3. Click Start Session.

Note: The Profile menu now displays Acting as and shows the name you just selected.

You are now officially working on behalf of that person. Complete the normal processes of creating reports, printing, etc.

- 4. To select a different user, follow the same steps but select a different name.
- 5. To return to your own tasks, click **Acting as**, and then click **Done acting for others**.

Note: The Profile menu now appears.

| Sue Peterson Profile Settings   Si                        | jn Out                                                                                           |
|-----------------------------------------------------------|--------------------------------------------------------------------------------------------------|
| X Acting as other user 😮                                  |                                                                                                  |
| Act on behalf of another user                             |                                                                                                  |
| <ul> <li>Act as user in assigned group (Prox</li> </ul>   | )                                                                                                |
| <ul> <li>Book travel for any user (Self-assign</li> </ul> |                                                                                                  |
| Choose a user                                             | He Acting as Never, William N                                                                    |
| Cancel Start Ses                                          | on Currently acting as Never, William N Profile Settings   Sign Out                              |
|                                                           | Acting as other user (?)                                                                         |
|                                                           | <ul> <li>Act on behalf of another user</li> <li>Act as user in assigned group (Proxy)</li> </ul> |
|                                                           | O Book travel for any user (Self-assign)                                                         |
|                                                           | Choose a user                                                                                    |
|                                                           | Cancel Start Session                                                                             |
|                                                           |                                                                                                  |

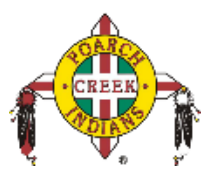

### **Using Concur Request**

From the SAP Concur home page select Request, then New request to create.

#### **Request Header**

Enter all required information on header. If booking flight, hotel, or rental car thru Concur select **"Self-booked in Concur Travel"** as booking type. If making reservations outside of Concur or doing online classes select **"No reservations needed"**.

| Edit Request Header<br>Test Ul from app Request ID: 34XF |                          | ×                                                                                                    |
|----------------------------------------------------------|--------------------------|----------------------------------------------------------------------------------------------------|
|                                                          |                          | * Descripted field                                                                                                    |
| Request Name *                                           | Start Date *             | End Date *                                                                                                    |
| Test UI from app                                         | 07/10/2022               | 07/15/2022                                                                                                    |
| Main Destination City *                                  | Main Destination Country |                                                                                                    |
| US V New York, New York                                  | UNITED STATES (US)       |                                                                                                    |
|                                                          |                          |                                                                                                    |
| Trip Type *                                              | Booking Type *           | Purpose *                                                                                                    |
| Training or conference ~                                 | No reservations needed ~ | Test                                                                                                    |
|                                                          |                          |                                                                                                    |
| Employee Type *                                          | Department *             | Fund Source Contract Contract |
| Employee                                                 | V v (07) Finance         | T ~ (100800) Tribal Government                                                                                                    |
|                                                          |                          |                                                                                                    |
| Comment                                                  |                          |                                                                                                    |
|                                                          |                          |                                                                                                    |
|                                                          |                          |                                                                                                    |
|                                                          |                          |                                                                                                    |
|                                                          |                          |                                                                                                    |
|                                                          |                          |                                                                                                    |
|                                                          |                          |                                                                                                    |
|                                                          |                          |                                                                                                    |
|                                                          |                          |                                                                                                    |
| 4                                                        |                          |                                                                                                    |
|                                                          |                          |                                                                                                    |
|                                                          |                          | Cancel Save                                                                                                    |

If the "Trip Type" requires an attachment you will receive an error message the first time you save the header. An attachment option will appear, upload the required attachment and resave to clear error

message. Required Attachments could be Training Agenda, Conference Schedule, or other various documents management would need to see for approval.

| Test UI from app \$2,998.30                     |  |  |  |  |  |
|-------------------------------------------------|--|--|--|--|--|
| Request Details V Print/Share V Attachments V V |  |  |  |  |  |
| Amount<br>¢408.30                               |  |  |  |  |  |
|                                                 |  |  |  |  |  |

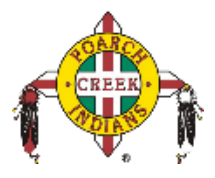

#### Expenses

The Expected Expense is where you will add all expenses expected on travel.

| Add Expected Expense                      |   |
|-------------------------------------------|---|
| Search for an expense type                |   |
| <ul> <li>V 01. Travel Expenses</li> </ul> |   |
| Daily Allowance                           |   |
| Hotel Reservation                         |   |
| Hotel Tax                                 |   |
| Incidentals                               |   |
| <ul> <li>V 02. Transportation</li> </ul>  |   |
| Air Ticket                                |   |
| Airline Fees                              |   |
| Car Rental                                |   |
| Parking                                   |   |
| Personal Mileage                          |   |
| Personal Mileage - No Company Car Used    |   |
| Railway Ticket                            |   |
| Тахі                                      |   |
| <ul> <li>07. Fees</li> </ul>              | • |

**Note: Car** rental will require an additional approval process and will be questioned for reasonableness. If reasonable alternative sources of transportation are available, i.e. - Uber, Taxi, Lift, the rental of a car will not be approved. Expenses for alternative transportation can be requested in the Expense Tab under Taxi.

#### Cash Advance – Per Diem

To request per diem you will select add then daily allowance. Concur is automatically setup to pull the GSA rates and calculate for the Destination City. So just select Daily Allowance and save.

| Add Expected Expense                                                                                                    |
|----------------------------------------------------------------------------------------------------|
| Search for an expense type                                                                                                    |
| <ul> <li>O1. Travel Expenses</li> <li>Daily Allowance</li> <li>Hotel Reservation</li> <li>Hotel Tax</li> <li>Incidentals</li> </ul> |

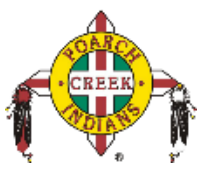

The cash advance box has now been moved. To find it do the following after creating the daily allowance expense:

- 1. Click Request Details
- 2. Click Add Cash Advance

| Test UI fro         | om ap                       | p \$2,99                      | 8.30 🛍       |  |
|---------------------|-----------------------------|-------------------------------|--------------|--|
| Not Submitted       | Request ID:                 | 34XF                          |              |  |
| Request Details 🗸   | Print/Share                 | <ul> <li>Attachmer</li> </ul> | nts 🗈 🗸      |  |
| Request             | PENSE                       | S                             |              |  |
| Edit Request Header | Edit                        | Delete                        |              |  |
| Request Timeline    |                             |                               |              |  |
| Audit Trail         | Expense ty                  | pe 1.L                        | Details ↑.l. |  |
| Linked Add-ons      |                             |                               |              |  |
|                     | Hotel Reservation New York, |                               |              |  |

3. Click into Cash Advance, add Requested Disbursement Date, and save.

| Test UI from a            | app 💼            |            |   |                             | Ca | ancel | Save | Submit           |
|---------------------------|------------------|------------|---|-----------------------------|----|-------|------|------------------|
| 06/27/2022                |                  |            |   |                             |    |       |      |                  |
| Cash Advance Timeline Mai | nage Attachments |            |   |                             |    |       |      |                  |
| Details                   | Expenses         |            |   |                             |    |       |      |                  |
|                           |                  |            |   |                             |    |       | ,    | * Required field |
| Cash Advance Amount *     |                  | Currency * |   | Requested Disbursement Date |    |       |      |                  |
| 498.30                    |                  | US, Dollar | ~ | MM/DD/YYYY                  |    |       |      |                  |
| Cash Advance Comment      |                  |            |   |                             |    |       |      |                  |
|                           |                  |            |   |                             |    |       |      |                  |
|                           |                  |            |   |                             |    |       |      |                  |
|                           |                  |            |   |                             |    |       |      | 10               |
|                           |                  |            |   |                             |    |       |      |                  |

# \*\* Completing these steps will request a check for you Per Diem in advance, otherwise you will be reimbursed for Per Diem when you return \*\*

**Note:** Once Concur has calculated the per diem for the Cash Advance it will ask for confirmation to recalculate and update the Cash Advance Amount on the Request Header. Always click yes to update, and in most cases there will be **no need for you to manually change the cash advance amount**.

Note: Per Diem will NOT need to be entered into workplace when entered into Concur.

![](_page_12_Picture_1.jpeg)

### Cash Advances – Group Travel Per Diem

Cash Advance – Group Travel was created specifically for programs that travel in large groups and are allowed the full GSA per diem rate. Concur will automatically calculate GSA Per Diem Rates. You can also find GSA Rates on the travel website <u>www.PCI-CTP.com</u> under the FQA's – Useful Links. If one of the meals were provided for the program participants, the employee entering the travel request for all participants must deduct this amount from the Per Diem amount received as they are completing the expense report. Then the funds should be reimbursed by the participant. Best practices state to calculate the amounts needed for meals that will be provided, if known and do not distribute these funds. (This is simply a recommendation and is at the digression of the managers and directors in the department.)

On the request header you will need to select **Trip Type "Group Travel"** and attach the agenda.

| Edit Request Header<br>Test UI from app Request ID: 34XF |                              |   |                                | ×                |
|----------------------------------------------------------|------------------------------|---|--------------------------------|------------------|
|                                                          |                              |   |                                | * Required field |
| Request Name *                                           | Start Date *                 |   | End Date *                     |                  |
| Test UI from app                                         | 07/10/2022                   |   | 07/15/2022                     |                  |
| Main Destination City *                                  | Main Destination Country     |   |                                |                  |
| US V New York, New York                                  | UNITED STATES (US)           | ~ |                                |                  |
|                                                          |                              |   |                                |                  |
| Trip Type *                                              | Booking Type *               |   | Purpose *                      |                  |
| Group Travel 🗸 🗸 🗸                                       | Self-booked in Concur Travel | ~ | Test                           |                  |
|                                                          |                              |   |                                |                  |
| Employee Type *                                          | Department *                 | 0 | Fund Source *                  | 2                |
| Employee                                                 | ▼ ~ (07) Finance             |   | ▼ ~ (100800) Tribal Government |                  |
|                                                          |                              |   |                                |                  |
| Comment                                                  |                              |   |                                |                  |
|                                                          |                              |   |                                |                  |
|                                                          |                              |   |                                |                  |
|                                                          |                              |   |                                | - to             |
|                                                          |                              |   |                                |                  |
|                                                          |                              |   |                                |                  |
|                                                          |                              |   |                                |                  |
|                                                          |                              |   |                                |                  |
|                                                          |                              |   |                                |                  |
| 4                                                        |                              |   |                                | Þ                |
|                                                          |                              |   | Ca                             | ncel Save        |
|                                                          |                              |   |                                |                  |

| Test UI from app \$2,934.50                     |  |  |  |  |  |  |
|-------------------------------------------------|--|--|--|--|--|--|
| Request Details 🗸 Print/Share 🗸 Attachments 🗈 🗸 |  |  |  |  |  |  |
| CASH ADVANCES: 1<br>Amount<br>\$434.50          |  |  |  |  |  |  |
| EXPECTED EXPENSES                               |  |  |  |  |  |  |

© 2004 – 2018 SAP Concur. All rights reserved. Updated 6/27/22 for PCI

![](_page_13_Picture_1.jpeg)

Enter the expenses as needed for the Group Travel. In the Expense tab you will select Daily allowance as explained in the Cash Advance – Per Diem section for the employee entering the travel. Program participants per diem will be entered using Program Expenses - Group Travel Per Diem.

| Add Expected Expense                      | × |
|-------------------------------------------|---|
| Search for an expense type                |   |
| Parking                                   |   |
| Personal Mileage                          |   |
| Personal Mileage - No Company Car Used    |   |
| Railway Ticket                            |   |
| Taxi                                      |   |
| <ul> <li>07. Fees</li> </ul>              |   |
| Agency Booking Fees                       |   |
| <ul> <li>08. Other</li> </ul>             |   |
| Miscellaneous                             |   |
| Registration Fees                         |   |
| <ul> <li>09. Relocation/Ex-Pat</li> </ul> |   |
| Relocation Expenses                       |   |
| <ul> <li>11. Program Expenses</li> </ul>  |   |
| Flat Rate Per Diem                        |   |
| Group Travel Per Diem                     | - |

Enter # of program participants into **# of Travelers**, Concur will automatically calculate **#** of participants by the GSA rate for the selected city.

Click Save and select "Yes" to update the Cash advance amount on the Request Header.

|  |  | want the Cash Advance amount to be updated? Click Yes to<br>recalculate the Cash advance amount. Click No to save the<br>changes on the Expected Expense only. |
|--|--|----------------------------------------------------------------------------------------------------|
|--|--|----------------------------------------------------------------------------------------------------|

![](_page_14_Picture_1.jpeg)

Continue entering all other required expenses as needed for travel. Once everything is entered, the Cash Advance will be issued by check, like regular Per Diem, to the person entering the request.

#### Note: Per Diem will NOT need to be entered into workplace when entered into Concur.

\*\*\* If gift cards need to be purchased for a program participants' Per Diem, the Cash advance request would be the same as above. The person entering the travel would need to enter the fee for gift cards into the request under "Miscellaneous" and pay for the gift card fee using the travel card. The check issued for the cash advance would be used to load the gift cards. The receipt for the gift cards would then be used on the expense report as supporting documentation for the miscellaneous charge. \*\*\*

#### Cash Advances – Flat Rate Per Diem

Cash Advance – Flat Rate Per Diem was created specifically for programs that travel in large groups and only receive \$25 per day per diem to participants for travel. Everything is the same as Group Travel Per Diem except the amount the participant receives.

#### **Personal Mileage**

There are two options for car mileage. Either option will trigger a Cash Advance to be issued:

- **Personal Mileage** based on the standard IRS rate for the mileage you plan to travel. Examples of when this option should be used:
  - When no company car is available for travel, or
  - You are driving to and from the airport from either your home or work.
- **Personal Mileage No company Car Used** you will be issued a Cash Advance based on the GSA rate for the mileage you plan to travel. This option should be used when there is a company car available, but you choose to take your own vehicle instead.

**Note:** Once Concur has calculated the mileage rate for the Cash Advance, it will ask for confirmation to recalculate and update the Cash Advance Amount on the Request Header. Always click yes to update, and in most cases there will be no need for you to manually change the cash advance amount.

#### **Airline Fees**

Airlines will charge various fees for flying and the most prominent is baggage fees. As the traveler, you must put in a request to have your car pre-loaded. A reasonable estimate can be used as a request. In addition, most major airlines have a fee list on their websites to be used as a reference.

#### Incidental

Hotels will often put a hold on your card for incidentals. If you plan on using your travel card for these incidentals you will need to add this to the request. As with airline fees, a reasonable estimate can be used as a request or the traveler is responsible for calling the hotel to verify correct amounts.

![](_page_15_Picture_1.jpeg)

#### **Registration Fees**

If the travel request is for a conference, training or other various events that require a registration fee, the traveler will use their travel card to pay for the fees.

#### **Other various expenses**

The above examples do not limit the type of request that could be entered for travel. If there are other expenses that you anticipate will be incurred but are not listed in request use "Miscellaneous" and give a description as to why the funds will be needed.

### **Allocating Expenses**

Once all expenses have been entered, expenses should be allocated if you are traveling on behalf of another department or multiple departments. This can be done as follows:

Click one or all expenses in the request that need to be allocated, then click "Allocate".

| Ad | d Expense |            |                 |                                |                                           |                   |                      |
|----|-----------|------------|-----------------|--------------------------------|-------------------------------------------|-------------------|----------------------|
|    | Alerts ↑↓ | Receipt ↑↓ | Payment Type ↑↓ | Expense Type ↑↓                | Vendor Details ↑↓                         | Date <del>≡</del> | Requested ↑↓         |
|    | Â         |            | Cash            | Tuition/Training Reimbursement | All<br>Atmore, Alabama                    | 06/27/2022        | \$150.00             |
|    |           |            | Cash            | Personal Car Mileage           |                                           | 06/27/2022        | \$65.54              |
|    | Â         |            | Cash            | Hotel                          | Allegro Resorts<br>New Orleans, Louisiana | 06/24/2022        | \$800.00<br>Itemized |
|    |           |            |                 |                                |                                           |                   | \$1,015.54           |

The "Allocations for Request" box will appear. Select Allocate by "Percentage" or "Amount" then click "Add". If you regularly allocate between these departments then you may want to "Add to Favorites".

Select the appropriate Department and Funding source where you would be allocating the travel and click save.

The travel request will automatically be routed to the employee's direct manager, then the Cost Object Approvers (COA's) which are the Department Directors for the allocating funding sources.

| equest Header | Segments | Expense Summary | Approval Flow | Audit Trail |                                                                      |       |
|---------------|----------|-----------------|---------------|-------------|----------------------------------------------------------------------|-------|
|               |          |                 |               |             |                                                                      |       |
|               |          |                 |               |             |                                                                      |       |
|               |          |                 |               |             | Manager Approval:                                                    |       |
|               |          |                 |               |             | CROMARTIE, DOMINIC A.                                                |       |
|               |          |                 |               |             | (07/30/2019 Approved)                                                |       |
|               |          |                 |               |             | Oral Object Assessed                                                 |       |
|               |          |                 |               |             | Cost Object Approvat:                                                |       |
|               |          |                 |               |             | <ul> <li>Tribal Government (07-100800): SPEEGLE, DARYL T.</li> </ul> |       |
|               |          |                 |               |             |                                                                      |       |
|               |          |                 |               |             | <ul> <li>Tribal Government (70-100800): MARTIN, KARLA S.</li> </ul>  |       |
|               |          |                 |               |             | - v IHS - Administration (41-300100): BAKER, EDITH T.                |       |
|               |          |                 |               |             |                                                                      |       |
|               |          |                 |               |             | Request Administrator:                                               |       |
|               |          |                 |               |             |                                                                      | 0 0 × |
|               |          |                 |               |             | (this stan may be skinned)                                           |       |

![](_page_16_Picture_1.jpeg)

### Submit Request

Once all anticipated expenses have been entered into the request, it can be submitted for review and approval.

Note: If you have to call to make reservations thru the Travel Management Company then you may need the Request Number. Just remember even though you have a request number at this point you still have to wait until your request is completely approved and your card will be loaded approximately 24 hours after the approval.

### **Recall a Request**

You cannot change, cancel, or delete a Request that has been submitted unless you **Recall** it first.

- 1. Click Requests, Manage Requests. Click the Request Name.
- 2. Click **Recall**, then **Yes** to confirm the recall.
- 3. Cancel Request, or make necessary changes, Save, and Submit.

![](_page_17_Picture_1.jpeg)

### **Approval Flow**

The approval flow for travel request in Concur is the employee's direct manager, then the Division Director. The travel request can be forwarded to another Manager or Director for approval if needed.

Select "More Actions" then "Approve and Forward" in the request approval.

|            | C                               | More Actions<br>Edit Approval Flow<br>Approve & Forward        | s V Approve                                                                                          |
|------------|---------------------------------|----------------------------------------------------------------|----------------------------------------------------------------------------------------------------|
|            |                                 | Edit Approval Flow<br>Approve & Forward                        | i I                                                                                                  |
|            |                                 | Approve & Forward                                              | t                                                                                                    |
|            |                                 | Send Back to Empl                                              | lovee                                                                                                |
|            | L                               | Sond Basilio Emp                                               |                                                                                                    |
|            |                                 |                                                                |                                                                                                    |
| Date 🗐     | Amount ↑↓                       | Requested <b>↑</b> ↓                                           | Approved 1                                                                                           |
| 07/05/2022 | \$500.00                        | \$500.00                                                       | \$500.00                                                                                             |
|            |                                 |                                                                | \$500.00                                                                                             |
|            | Date <del>≡</del><br>07/05/2022 | Date =         Amount ↑↓           07/05/2022         \$500.00 | Date =         Amount ↑↓         Requested ↑↓           07/05/2022         \$500.00         \$500.00 |

Type last name first to lookup users in the "User-Added Approver" box.

| Edit App               | proval Flow                                                                                                    |        | ×    |
|------------------------|----------------------------------------------------------------------------------------------------|--------|------|
| Manager A              | pproval                                                                                                    |        |      |
| COLLIN                 | NS, LISA                                                                                                    |        |      |
| + Add St               | ер                                                                                                    |        |      |
| User-Adde              | d Approver                                                                                                    |        |      |
| <b>T</b> ~             | baker, e                                                                                                    | lete   |      |
| + Add St               | BAKER, EDITH T. (ebaker@pci-nsn.gov)<br>Employee ID: 100363 Logon ID: ebaker@pci-nsn.gov<br>ebaker@pci-nsn.gov |        |      |
| + Add Ste<br>Pending B | ep<br>ooking                                                                                                   |        |      |
| + Add St               | ер                                                                                                    |        |      |
|                        |                                                                                                    | Cancel | Save |

© 2004 – 2018 SAP Concur. All rights reserved. Updated 6/27/22 for PCI

![](_page_18_Picture_1.jpeg)

The process would be the similar for Division Directors who need to forward travel request to Chief of Staff except they would add the step after the COA.

| Edit Approval Flow                                                                                                    | ×           |
|----------------------------------------------------------------------------------------------------|-------------|
| Manager Approval                                                                                                    |             |
| COLLINS, LISA                                                                                                    |             |
| + Add Step                                                                                                    |             |
| User-Added Approver                                                                                                    |             |
| T - Search by Last Name Delete                                                                                             | 9           |
| + Add Step                                                                                                    |             |
| Cost Object Approval                                                                                                    |             |
|                                                                                                    |             |
| + Add Step                                                                                                    |             |
| User-Added Approver                                                                                                    |             |
| T v swe                                                                                                    | 9           |
| + Add St<br>SWEAT, TERRY J. (tsweat@pci-nsn.gov)<br>Employee ID: 100977 Logon ID: tsweat@pci-nsn.gov<br>tsweat@pci-nsn.gov |             |
| + Add Step                                                                                                    |             |
|                                                                                                    | Cancel Save |

Once all COA's approve the request it will automatically route to the Processor if a rental car has been selected then to the Admin for issuance of funds to card and cash advance.

**Note:** At any point the Traveler can check the "Approval Flow" to see where the request is in the approval process.

![](_page_18_Picture_6.jpeg)

© 2004 – 2018 SAP Concur. All rights reserved. Updated 6/27/22 for PCI

![](_page_19_Picture_1.jpeg)

### **Using Concur Travel**

#### **Flight Reservations**

You can access the Flight + tab (or Air / Rail +  $\frac{1}{2}$ ) on the left side of the SAP Concur home page.

#### To search for a flight

- 1. On the SAP Concur home page, on the **Flight** tab, select one of the following options:
  - Round Trip
  - One Way
  - Multi City

If you have a car, hotel, limo or rail to book without airfare, use the corresponding tabs.

| Round Trip          |               | One Way        |          | Multi City      |      |
|---------------------|---------------|----------------|----------|-----------------|------|
| From 🔞              |               |                |          |                 |      |
| Departure city, a   | airport or tr | ain station    |          |                 |      |
| Tao                 |               | Find an airpor | t   Sele | ect multiple ai | rpor |
| Arrival city, airoo | ort or train  | station        |          |                 |      |
|                     |               | Find an airpor | t   Sele | ect multiple ai | rpor |
| Depart 🕜            |               |                |          |                 |      |
|                     | depart        | Morning        |          | ±3 🔽            | ~    |
| Return @            |               |                |          |                 |      |
| 1111                | depart        | Afternoo       | n 🗸      | ±3 🗸            | ~    |
| Pick-un/Dron-       | off car at    | airoort        |          |                 |      |
| Find a Hotel        |               |                |          |                 |      |
|                     |               |                |          |                 |      |
|                     |               |                |          |                 |      |
| Search by           |               |                |          |                 |      |
|                     |               |                |          |                 |      |
| Refundable o        | nly air fare  | es             |          |                 |      |
|                     |               |                |          |                 |      |

2. In the **From** and **To** fields, enter the cities for your travel.

**Note**: When you type in a city, airport name, or code, Travel will automatically search for a match.

- 3. Click in the **Depart** and **Return** date fields, and then select the appropriate dates from the calendar.
- 4. Select **depart** or **arrive**, the time of day you want to fly and time range from the dropdown arrows.

© 2004 – 2018 SAP Concur. All rights reserved. Updated 6/27/22 for PCI

![](_page_20_Picture_1.jpeg)

**Note**: Travel will automatically search before and after the time you select.

5. If you need a car, select the **Pick-up/Drop-off car at airport** check box.

**Note**: You can automatically reserve a car, which allows you to bypass viewing the car results. After you select a vendor and car type, a car is automatically added to your reservation. Car Rentals require justification and prior approval.

- 6. If you need a hotel, select the **Find a Hotel** check box. You can choose to search for the hotel by the number of miles you specify from the following:
  - Airport
  - Address
  - Company Location
  - Reference Point / Zip Code (a city or neighborhood)
- 7. Select **Schedule** or **Price** from the **Search by** dropdown arrow.
- 8. To search only fully refundable fares, select the **Refundable only air fares** check box.
- 9. If you do not want a flight with a double connection, select the **Flights w/ no double connections** check box.
- 10. Click Search.

#### To make the reservation

1. Your travel must be approved to book the reservation. Go to the approved request and it will say "Ready to Book" when in this approval status.

![](_page_20_Picture_16.jpeg)

- 2. Click Book Travel in the right hand corner.
- Concur will run a Template for times and dates entered on request. If these times and dates do not pull flights or you need to rerun for different times select "Change Flight Search".
- 4. Review the search results and select the most appropriate option for your flight.
- To filter the results, select a column, row, or cell in the airline grid at the top of the results screen or use the sliding scales on the left. You can easily switch between the Shop by Fares tab and the Shop by Schedule tab by clicking on the tab.

![](_page_21_Picture_1.jpeg)

|                                                                 |                            |                            |                             |                      | Administration - I Help -       |
|-----------------------------------------------------------------|----------------------------|----------------------------|-----------------------------|----------------------|---------------------------------|
| C. CONCUR Requests Travel                                       | Expense Invoi              | ce Approvals App Cer       | nter                        |                      | Profile 🗕 💄                     |
| Travel Trip Library Templates Templates                         | ools                       |                            |                             |                      |                                 |
| Trip Summary                                                    | SEATTLE, WA<br>WED, JAN 24 | - WED, JAN 31              |                             |                      | Show as USD V                   |
| • Select Flights                                                | Hide matrix Print          | / Email                    |                             |                      |                                 |
| Round Trip                                                      |                            | Χ.                         |                             |                      | (B)                             |
| SEA - DFW<br>Depart: Wed, 01/24/2018<br>Return: Wed, 01/31/2018 | All<br>90 results          | American<br>Airlines       | United                      | Delta                | Alaska<br>Airlines              |
| Finalize Trip                                                   | Nonstop<br>10 results      | <b>468.60</b><br>9 results | -                           | -                    | 468.60<br>1 results             |
|                                                                 | 1 stop<br>80 results       | 397.30<br>27 results       | <b>459.50</b><br>20 results | 464.00<br>31 results | 477.30<br>2 results             |
| Change Flight Search V                                          |                            |                            |                             |                      |                                 |
| Depart - Wed, Jan 24 🔨                                          | Shop by Fares              | Shop by Schedule           |                             |                      |                                 |
| Depart 06:03 A - 11:40 A                                        | Flight Number S            | earch Q Sorted By: F       | Price - Low to High         | Dis                  | playing: 9 out of 90 results. 🍘 |
| Arrive 12:01 P - 11:35 P                                        |                            |                            |                             |                      |                                 |
| Return - Wed, Jan 31                                            | Ameri                      | can 07:30a SEA →           | 01:28p DFW Nonstop          | 3h 58m               | \$468.60                        |
| Depart 12:10 P - 05:30 P                                        | Amme                       | 03:00p DFW→                | 05:26p SEA Nonstop          | 4h 26m               |                                 |
| Arrive 02:41 P - 11:28 P                                        |                            |                            |                             |                      | Show all details v              |
| Price                                                           |                            |                            |                             | o. =o                | ę                               |

- If you selected **Price** on the previous page, then the **Shop by Fares** tab is initially active.
- If you selected **Schedule** on the previous page, then the **Shop by Schedule** tab is initially active
- 6. To select your flight, do one of the following:
  - On the **Shop by Fares** tab, select the cost button for the appropriate flight options.

| Shop by Fares                | Shop by Schedule                    |         |        |                                    |
|------------------------------|-------------------------------------|---------|--------|------------------------------------|
| Flight Number Sear           | ch Q Sorted By: Price - Low to High |         | I      | Displaying: 9 out of 90 results. 🕜 |
| America                      | n 07:30a SEA →01:28p DFW            | Nonstop | 3h 58m | \$468.60                           |
| <ul> <li>Airlines</li> </ul> | 03:00p DFW→05:26p SEA               | Nonstop | 4h 26m | \$400.00                           |
|                              |                                     |         |        | Show all details ~                 |

• On the **Shop by Schedule** tab, click **Select** for the appropriate flight options.

| Depart Return                                 |                                 |         |                  |                                                        |
|-----------------------------------------------|---------------------------------|---------|------------------|--------------------------------------------------------|
| eattle, WA - Wed, Jan<br>Flight Number Search | 24 Sorted By: Depart - Earliest | ]       | Displa<br>Previo | ying: 53 out of 53 results<br>ous 1 2 3 4 5 6 Next   A |
| A Dolta                                       | 06:00a SEA → 09:08a SLC         | Nonstop | Economy          | Salact                                                 |
| Delta                                         | 11:05a SLC → 02:51p DFW         | Nonstop | Economy          | Select                                                 |

![](_page_22_Picture_1.jpeg)

- 7. Click the appropriate link to show all of the flight details.
- 8. Review the flight details for your trip.

**Note**: Depending on your airfare provider, you can click the **View seats** link to select your seat on the flight. Select the appropriate **Available** seat from the **Seat Map**.

- 9. Click the fare amount button to select these flights.
- 10. Add or choose a different frequent flier program. Travel automatically selects the corresponding frequent flier program from the profile, if available.

| • | Trip Summary<br>Flights Selected                        | Review and Reserve Flight<br>REVIEW FLIGHTS                                                                                                    |                                                                      |
|---|---------------------------------------------------------|----------------------------------------------------------------------------------------------------|----------------------------------------------------------------------|
|   | Round Trip<br>SEA - DFW                                 | DEPART X Mon, Jul 24 - Seattle, WA to Dallas, TX                                                                                                    | Hide details ~                                                       |
|   | Depart: Mon, 07/24/2017<br>Return: Frl, 07/28/2017      | Mon, Jul 24 08:05a SEA → 12:09p DFW 4h 04m American Airlines 1332 ♥<br>Boeing 737-800                                                                                                    |                                                                      |
| Ø | Select a Car Remove                                     | RETURN × Fri, Jul 28 - Dallas, TX to Seattle, WA                                                                                                    | Hide details 🗸                                                       |
|   | Drop-off: Frl, 07/28/2017                               | Fri, Jul 28 04:55p DFW $\rightarrow$ 07:07p SEA 4h 12m American Airlines 1220                                                                                                    |                                                                      |
| 0 | Select a Hotel Remove<br>Nghts: 4<br>Deltes, TX         | ENTER TRAVELER INFORMATION<br>Ensure all traveler information below is correct. (a)                                                                                                    |                                                                      |
|   | Check-In: Mon, 07/24/2017<br>Check-out: Frl, 07/28/2017 | Primary Traveler                                                                                                    | Edit   Review all                                                    |
|   |                                                         | Por American Artines Por American Artines No Program selected  SEAT ASSIGNMENT Seats will be automatically selected based on your profile preferences and can be changed on the Travel Details pages or complete. View seatmap                                                                                                    | any time after booking is                                            |
|   |                                                         | REVIEW PRICE SUMMARY<br>Description Fare Taxes and Fees Charges<br>Airtare \$442.79 \$561.61 \$504.40<br>Total Estimated Cost: \$504.40                                                                                                    |                                                                      |
|   |                                                         | Total Due Now: \$564.40<br>METHOD OF PAYMENT<br>This purchase will be charged to your company directly.                                                                                                    |                                                                      |
|   |                                                         | This is a Non-Refundable Ticket<br>Costomes holipy NON-REFUNDABLE type tracks may UBUALLY cancel their journey, and reuse these tocets to any destination in 1<br>yeer following the ANT OF IBBLE (FRACH THARE RULES to be cartain this applies. Reservations MUST be canceled by the test<br>societs will be void and here NO value for future use. These rules apply to DOMBETC inclusing only. | he carrier's system, within one<br>nded (original) departure day, or |
|   |                                                         | By completing this booking, you agree to the fare rules and restrictions and hazardous goods policy. Back Reserve Flight and Continue                                                                                                    |                                                                      |

11. Click Reserve Flight and Continue.

![](_page_23_Picture_1.jpeg)

#### **Car Reservations**

If you requested a car on the Flight tab (or Air / Rail) Search, the rental car search results appear.

#### To select a rental car

- If you selected **Pick Up/Drop off car at airport** on the **Flight** tab, you will see the results for the car search.
- If you selected **Automatically reserve this car**, Travel will add your car and then display your hotel results.

– Or –

- Click the **Car** is tab on the left side of the SAP Concur home page, and then select your Pickup and Drop-off dates and time, and then click **Search**.
- The Collision Damage Waiver insurance needs to be waved on the website because PCI already has insurance that covers this.
- 1. Click the **Total cost** button next to the appropriate rental car.

Note: You can sort the car results to help find your selection.

| C. CONCUR Requests Travel                                 | Expense Invo                                                                        | ice Approval                                              | s App Center                                                                                   |                                                                 |              |               | Administration<br>Pi  | n -   Help<br>rofile - 🔎 |
|-----------------------------------------------------------|-------------------------------------------------------------------------------------|-----------------------------------------------------------|------------------------------------------------------------------------------------------------|-----------------------------------------------------------------|--------------|---------------|-----------------------|--------------------------|
| Travel Trip Library Templates T                           | ools                                                                                |                                                           |                                                                                                |                                                                 |              |               |                       |                          |
| Trip Summary                                              | PICK UP: (DF<br>RETURN: TU                                                          | W) ON MOI<br>E, JAN 31 12                                 | N, JAN 23 12:<br>2:00 PM                                                                       | 00 PM                                                           |              |               | ;                     | Show as USD              |
| 😫) Select a Car                                           | Hide matrix Print                                                                   |                                                           |                                                                                                |                                                                 |              |               |                       |                          |
| Pick-up: Mon, 01/23/2017<br>Drop-off: Tue, 01/31/2017     | All<br>52 results                                                                   | Economy Car                                               | Compact Car                                                                                    | Intermediate Car                                                | Standard Car | Full-size Car | Premium Car           | کی<br>Luxury Car         |
| Finalize Trip                                             | AVIS<br>Most Preferred                                                              | 42.86                                                     | 43.00                                                                                          | 45.14                                                           | 52.14        | 53.86         | 71.29                 | 88.00                    |
|                                                           | eg themes                                                                           | 20.55                                                     | 20.55                                                                                          | 20.85                                                           | 21.15        | 21.15         | 57.00                 | 67.86                    |
| Change Car Search 🗸                                       | enterprise                                                                          | 35,48                                                     | 35.33                                                                                          | 35,33                                                           |              | 922           | 2                     | - 22                     |
| Car Display Filters                                       | Hertz                                                                               | 42.29                                                     | 42.57                                                                                          | 45.00                                                           | 51.86        | 53.86         | 71.95                 | 86.14                    |
| Unlimited miles                                           | R(National)                                                                         | 43.05                                                     | 43.19                                                                                          | -                                                               | 100          | 100           | ~                     | (**)                     |
| An Containanny<br>Hybrid<br>2ar Transmission<br>Automatic | Displaying: 7 out                                                                   | of 32 results. 👔                                          |                                                                                                |                                                                 |              |               | Sorted By: Policy - M | lost Compliant           |
|                                                           | AVIS                                                                                | Automatie<br>Unlimited<br>Adults: 2,<br>\$300.00          | ny Car - \$42.86<br>c transmission<br>miles, Pick-up: Ter<br>Children: 2, Large<br>weekly rate | <b>per day</b> (Worldsp<br>minal: DFW<br>bags: 1, Small bags: 1 | ban)         |               | \$                    | Total cost*<br>518.34    |
|                                                           | Most Preferred Car Vendor for Learning Services Demo / E-Receipt Enabled @ Location |                                                           |                                                                                                |                                                                 |              |               | ation details         |                          |
|                                                           | AVIS                                                                                | Compa<br>Automatie<br>Unlimited<br>Adults: 2,<br>\$301.00 | ct Car - \$43.00<br>c transmission<br>miles, Pick-up: Ter<br>Children: 2, Large<br>weekly rate | <b>per day</b> (Worldsp<br>minal: DFW<br>bags: 1, Small bags: 2 | an)          |               | \$                    | Total cost*<br>519.80    |

- 2. Review your car rental details, and then click **Reserve Car and Continue**.
- 3. Review your travel details, and then click **Next**.

![](_page_24_Picture_1.jpeg)

### **Hotel Reservations**

**Note:** Before booking, canceling, or changing your hotel reservation, verify the hotel's cancellation policy. Hotel cancellation policies have recently become much stricter. Fees will likely apply.

#### To select a hotel

- If you requested a hotel on the Flight tab (or Air / Rail) Search, the hotel search results appear.
   Or –
- Click the Hotel is tab on the left side of the SAP Concur home page, and then select your Check-in and Check-out dates and time, and then click Search.

| Cub.<br>Southlake<br>Collegville<br>Bedford | Grapevne<br>Ut DFW doport<br>Euless                                                                                                    |                                                                                                    | ael<br>House                                                                                                    | Carroliton<br>T<br>Farmers<br>Beanch<br>Velow<br>U<br>U<br>U                                                                                                    | Adisson<br>vcatv/ou/Js<br>University Par<br>Highland Back                                                                                                    | Road<br>Richa<br>tock<br>ri<br>k<br>k<br>k<br>k<br>k<br>k<br>k<br>k<br>k<br>k<br>k<br>k<br>k<br>k<br>k<br>k<br>k<br>k                                                                                                    |
|---------------------------------------------|----------------------------------------------------------------------------------------------------|----------------------------------------------------------------------------------------------------|----------------------------------------------------------------------------------------------------|----------------------------------------------------------------------------------------------------|----------------------------------------------------------------------------------------------------|----------------------------------------------------------------------------------------------------|
| Cub<br>Southflake<br>Collegville<br>Bedford | Grapevne<br>Ut Orivorpert<br>Euless                                                                                                    |                                                                                                    | Dell                                                                                                    | Carrollton<br>Tr<br>Farmers<br>Blanch<br>U<br>U<br>U<br>U<br>U<br>U<br>U<br>U<br>U<br>U<br>U<br>U<br>U<br>U<br>U<br>U<br>U<br>U<br>U                                                                                                    | Addison<br>veanyxuXx<br>Highland Bake<br><u>intern</u><br>Sant Sant Sant S                                                                                                    | Road<br>Richa<br>Col<br>Richa<br>Col<br>Richa<br>Col<br>Richa<br>Col<br>Richa<br>Richa<br>Col<br>Richa<br>Richa<br>Richa<br>Col<br>Richa<br>Richa<br>Col<br>Richa<br>Richa<br>Col<br>Richa<br>Sol<br>Richa<br>Sol<br>Richa<br>Sol<br>Richa<br>Sol<br>Richa<br>Sol<br>Richa<br>Sol<br>Sol<br>Sol<br>Sol<br>Sol<br>Sol<br>Sol<br>Sol<br>Sol<br>Sol                                                                                                    |
| Cub<br>southlake<br>Colleyville<br>Bedford  | Grapevne<br>UI DEWorpert<br>Euless                                                                                                    |                                                                                                    | Comments                                                                                                    | Carrolton<br>Tr<br>Farmers<br>Branch<br>Maintee<br>Ta<br>Ta<br>Ta<br>Ta<br>Ta<br>Ta<br>Ta<br>Ta<br>Ta<br>Ta<br>Ta<br>Ta<br>Ta                                                                                                    | Addison<br>vccm/su/s<br>University Par<br>Highland Back                                                                                                    | Richa<br>Richa<br>Control Control Co                                                                                                    |
| Culevville<br>Bedford                       | Grapevne<br>DRW (urport<br>Euless                                                                                                    |                                                                                                    | action of the second second se | Carrollton<br>Tr<br>Farmers<br>Blanch<br>Coor<br>(12)<br>(12)<br>(12)<br>(12)<br>(12)<br>(12)<br>(12)<br>(12)                                                                                                    | Addison<br>vcmvau/s<br>University Par<br>Highland Box<br>Eren<br>Eren Strivforth Segre<br>Displaying: 33 out o                                                                                                    | Richa<br>total<br>richa<br>richa<br>ri |
| Collegville<br>Bedford                      | Crapevine<br>Grapevine<br>United States<br>DFW/separt<br>Euless                                                                                                    |                                                                                                    | Dell<br>Constant<br>Inving                                                                                                    | Parmers<br>Blanch<br>Coor<br>In<br>In<br>In<br>In<br>In<br>In<br>In<br>In<br>In<br>In<br>In<br>In<br>In                                                                                                    | Addison<br>vcmvou/45<br>University Par<br>Highland Back                                                                                                    | Richa<br>total<br>richa<br>richa<br>ri |
| Collegville<br>Bedford                      | Grapevine<br>Grapevine<br>DFW-Virport<br>Euless                                                                                                    |                                                                                                    | Accession of the second second |                                                                                                    | Addison<br>restructuuts<br>University Par<br>Highland Park<br>Ess o structeget Segre<br>Displaying: 33 out o                                                                                                    | Richa<br>Color<br>Richa<br>Richa<br>Sim<br>Richa<br>Sim<br>Richa<br>Sim<br>Richa<br>Sim<br>Richa<br>Sim<br>Richa<br>Sim<br>Richa<br>Sim<br>Richa<br>Sim<br>Sim<br>Sim<br>Sim<br>Sim<br>Sim<br>Sim<br>Sim                                                                                                    |
| Collegville<br>Bedford                      | Grapevine<br>ui<br>BrW-virport<br>Euless                                                                                                    |                                                                                                    | E ANDREAM ANDREAM ANDR | Farmers<br>Branch<br>Netrov<br>12<br>12                                                                                                    | Addison<br>recitivatular<br>University Par<br>Highland Park<br>Error<br>Displaying: 93 out o                                                                                                    |                                                                                                    |
| Colleyville<br>Bedford                      | Grapevine<br>uii<br>DFW Airport<br>Euless                                                                                                    |                                                                                                    | Control of the second second s | Farmers<br>Branch<br>Mestow<br>Coop<br>12<br>0<br>0<br>0<br>0<br>0<br>0<br>0<br>0<br>0<br>0<br>0<br>0<br>0<br>0<br>0<br>0<br>0<br>0                                                                                                    | ucanyou/s<br>University Par<br>Highland Pack<br>Enco                                                                                                    |                                                                                                    |
| Collegville<br>Bedford                      | un to an and a second second s                |                                                                                                    | Month Section                                                                                                    | Farmors<br>Blanch<br>Corr<br>(1)<br>(1)<br>(1)<br>(1)<br>(1)<br>(1)<br>(1)<br>(1)<br>(1)<br>(1)                                                                                                    | Incenvoxu/As<br>University Par<br>Highland Back<br>Energi<br>Energi Strutter                                                                                                    | The start of the start of the s                                                                                                    |
| Collegville<br>Bedford                      | Euless                                                                                                    |                                                                                                    | Irving                                                                                                    | Branch<br>Mestrow<br>Loop<br>(12)<br>(12)<br>(12)<br>(12)<br>(12)<br>(12)<br>(12)<br>(12)                                                                                                    | ucanyaujis<br>University Par<br>Highland Bark<br>ERE C 2117 Ultype Soger<br>Displaying: 93 out o                                                                                                    | k<br>stor<br>pisce Terra                                                                                                    |
| Colleyville<br>Bedford                      | Lue<br>DFW Airport<br>Euless                                                                                                    | 5771/F<br>3 15                                                                                                    | 1<br>Vesselieve                                                                                                    |                                                                                                    | University Par<br>Highland Bark                                                                                                    | rk<br>fk<br>filos Term<br>of 93 resu                                                                                                    |
| Colleyville<br>Bedford                      | Euless                                                                                                    | 3 13                                                                                                    | ABOUNDAR<br>Inving                                                                                                    | AGE ROOM D 2017 H                                                                                                    | University Par<br>Highland Base<br>Sand Street Hoges<br>Displaying: 93 out o                                                                                                    | nik<br>giton Terma<br>of 93 resu                                                                                                    |
| Bedford                                     | DFW wrport                                                                                                    |                                                                                                    | Irving                                                                                                    | 100F<br>12<br>14<br>16<br>16<br>16<br>17<br>10<br>10<br>10<br>10<br>10<br>10<br>10<br>10<br>10<br>10<br>10<br>10<br>10                                                                                                    | University Par<br>Highland Park<br>Enco 2017 Worker Corpor<br>Displaying: 93 out o                                                                                                    | rk<br>Stor<br>pisce Terra                                                                                                    |
| Bedford                                     | Euless                                                                                                    | <b>1</b> 3                                                                                                    | Irving                                                                                                    | 100 100 1000 1000 P                                                                                                    | University Par<br>Highland Park<br>2 miler<br>ERE 0 217 WorkstCorpor<br>Displaying: 93 out o                                                                                                    | rk<br>Store<br>Store Terms<br>of 93 resu                                                                                                    |
| Bedford                                     | Euless                                                                                                    | 3 15                                                                                                    | Irving                                                                                                    | 402 F000 D 2017 H                                                                                                    | Highland Park<br>2 mar<br>2 mar<br>Displaying: 93 out o                                                                                                    | terret terret                                                                                                    |
| Bedford<br>Sorted By: P                     | Euless                                                                                                    | Jan.                                                                                                    | Irving                                                                                                    |                                                                                                    | Highland Park<br>2 mar<br>seal o arm wisper Vorget<br>Displaying: 93 out o                                                                                                    | Stor<br>Stor Terms<br>of 93 resu                                                                                                    |
| Q Sorted By: P                              | ~)                                                                                                    | Jave .                                                                                                    | Irving                                                                                                    | HOLE FORD D 2017 HI                                                                                                    | ERE C 2017 Worder Corpor<br>Displaying: 93 out o                                                                                                    | stor Terro<br>of 93 resu                                                                                                    |
| Q Sorted By: P                              | a f                                                                                                    | Jar.                                                                                                    |                                                                                                    | AGLE FORD E 2017 H                                                                                                    | 2 mies<br>sas.c 3717 (regent Copyr<br>Displaying: 93 out o                                                                                                    | stor<br>pitch Terms<br>of 93 resu                                                                                                    |
| Q Sorted By: P                              |                                                                                                    | Jar.                                                                                                    | 1.200                                                                                                    | -461E FORD E 2017 H                                                                                                    | 2 mee<br>ERE C 2017 (Noper Copp<br>Displaying: 93 out o                                                                                                    | sin<br>piton Terro<br>of 93 rest                                                                                                    |
| Q Sorted By: P                              |                                                                                                    | A RE I                                                                                                    | D. ant                                                                                                    | CARGE FORD C 2017 H                                                                                                    | Displaying: 93 out o                                                                                                    | of 93 resu                                                                                                    |
| Q Sorted By: P                              | 228 827028                                                                                                    |                                                                                                    |                                                                                                    |                                                                                                    | Displaying: 93 out o                                                                                                    | of 93 resu                                                                                                    |
| CQ Sorted By: P                             |                                                                                                    |                                                                                                    |                                                                                                    |                                                                                                    |                                                                                                    |                                                                                                    |
|                                             | Policy - Most Cor                                                                                                    | ompliant 🖌                                                                                                    |                                                                                                    |                                                                                                    | Previous 1 2 3                                                                                                    | 4 Next                                                                                                    |
|                                             |                                                                                                    |                                                                                                    |                                                                                                    |                                                                                                    |                                                                                                    |                                                                                                    |
| iald Ion by Marr                            | riott                                                                                                    |                                                                                                    |                                                                                                    |                                                                                                    |                                                                                                    | 2002                                                                                                    |
| iohn Carpenter Fwy.                         | irving, TX 7506                                                                                                    | 63 Map It                                                                                                    |                                                                                                    |                                                                                                    |                                                                                                    | \$149                                                                                                    |
| and the second                              |                                                                                                    |                                                                                                    |                                                                                                    |                                                                                                    | View R                                                                                                    | toome                                                                                                    |
| *****                                       |                                                                                                    |                                                                                                    |                                                                                                    |                                                                                                    |                                                                                                    |                                                                                                    |
| n for Learning Servic                       | ices Demo E-Rei                                                                                                    | ecelpt Enabled                                                                                                    |                                                                                                    |                                                                                                    | Hot                                                                                                    | tel detalla                                                                                                    |
|                                             |                                                                                                    |                                                                                                    |                                                                                                    |                                                                                                    |                                                                                                    |                                                                                                    |
| tvard by Marrio                             | ott                                                                                                    |                                                                                                    |                                                                                                    |                                                                                                    |                                                                                                    | 6454                                                                                                    |
| Valnut Hill Lane, Irvir                     | ing, TX 75038                                                                                                    | Map It                                                                                                    |                                                                                                    |                                                                                                    | R                                                                                                    | \$161                                                                                                    |
|                                             |                                                                                                    |                                                                                                    |                                                                                                    |                                                                                                    | View R                                                                                                    | toome                                                                                                    |
|                                             |                                                                                                    |                                                                                                    |                                                                                                    |                                                                                                    | 1                                                                                                    | _                                                                                                    |
| n for Learning Servic                       | ices Demo E-Rei                                                                                                    | celpt Enabled                                                                                                    |                                                                                                    |                                                                                                    | Hot                                                                                                    | tel detalla                                                                                                    |
|                                             |                                                                                                    |                                                                                                    |                                                                                                    |                                                                                                    |                                                                                                    |                                                                                                    |
| dence Inn Dalla                             | s DFW Airpo                                                                                                    | ort South                                                                                                    |                                                                                                    |                                                                                                    |                                                                                                    | \$169                                                                                                    |
| iey View Lane, Irving                       | g, TX 75062 N                                                                                                    | Map It                                                                                                    |                                                                                                    |                                                                                                    | Arren P                                                                                                    | loome.                                                                                                    |
| lles *****                                  |                                                                                                    |                                                                                                    |                                                                                                    |                                                                                                    | VIBW R                                                                                                    | eronne.                                                                                                    |
|                                             |                                                                                                    |                                                                                                    |                                                                                                    |                                                                                                    |                                                                                                    |                                                                                                    |
| n for Learning Servic                       | ces Demo E-Re                                                                                                    | ecelpt Enabled                                                                                                    |                                                                                                    |                                                                                                    | Hot                                                                                                    | tel detalla                                                                                                    |
|                                             |                                                                                                    |                                                                                                    |                                                                                                    |                                                                                                    |                                                                                                    |                                                                                                    |
| naHill Suites by                            | Marriott                                                                                                    |                                                                                                    |                                                                                                    |                                                                                                    |                                                                                                    | \$470                                                                                                    |
| h Point, Irving, TX 75                      | 5038 Map It                                                                                                    |                                                                                                    |                                                                                                    |                                                                                                    | 6                                                                                                    | \$1/9                                                                                                    |
|                                             |                                                                                                    |                                                                                                    |                                                                                                    |                                                                                                    | View R                                                                                                    | tooms                                                                                                    |
| es <b>* *</b> * * * *                       |                                                                                                    |                                                                                                    |                                                                                                    |                                                                                                    |                                                                                                    |                                                                                                    |
| n for Lagraina Castl                        | one Damo E Bo                                                                                                    | agint Enabled                                                                                                    |                                                                                                    |                                                                                                    | 1100                                                                                                    | al datalla                                                                                                    |
|                                             | eld Inn by Marr<br>shn Carpenter Fwy<br>to Carpenter Fwy<br>to Carpenter Fwy<br>transport of the comparison of the comparison<br>transport of the comparison of the comparison<br>to compare the comparison of the comparison<br>to compare the comparison of the comparison of the comparison<br>to compare the comparison of the comparison of the comparison | eld Inn by Marriott<br>shn Carpenter Fwy, Irving, TX 750<br>******<br>I for Learning Services Demo E-Re<br>tyard by Marriott<br>valuut Hill Lane, Irving, TX 75038<br>les *****<br>I for Learning Services Demo E-Re<br>Jence Inn Dallas DFW Airp<br>by View Lane, Irving, TX 75082<br>les ******<br>I for Learning Services Demo E-Re<br>typHill Suites by Marriott<br>Point, Irving, TX 75038 Map it<br>as ****** | eld Inn by Marriott<br>on Carpenter Pwy, Irving, TX 75083 Map It<br>******<br>I for Learning Services Demo E-Receipt Enabled<br>tyard by Marriott<br>Ialnut HII Lane, Irving, TX 75038 Map It<br>Ites ******<br>I for Learning Services Demo E-Receipt Enabled<br>Sence Inn Dallas DFW Airport South<br>by View Lane, Irving, TX 75082 Map It<br>Ites ******<br>I for Learning Services Demo E-Receipt Enabled<br>mgHill Suites by Marriott<br>Point, Irving, TX 75038 Map It<br>as ******                                                                                                    | eld Inn by Marriott<br>Inn Carpenter Fwy, irving, TX 75063 Map It<br>*******<br>I for Learning Services Demo E-Receipt Enabled<br>tyard by Marriott<br>Jainut HIII Lane, Irving, TX 75038 Map It<br>les ******<br>I for Learning Services Demo E-Receipt Enabled<br>Sence Inn Dallas DFW Airport South<br>By View Lane, Irving, TX 75052 Map It<br>les ******<br>I for Learning Services Demo E-Receipt Enabled<br>Sent Leving, TX 75038 Map It<br>les ******<br>I for Learning Services Demo E-Receipt Enabled<br>Sent Living, TX 75038 Map It<br>as ****** | eld Inn by Marriott<br>Inn Carpenter Pwy, Irving, TX 75063 Map It<br>*******<br>In the Learning Services Demo E-Receipt Enabled<br>tyard by Marriott<br>Valuet Hill Lane, Irving, TX 75038 Map It<br>les *****<br>In for Learning Services Demo E-Receipt Enabled<br>dence Inn Dallas DFW Airport South<br>ay View Lane, Irving, TX 75032 Map It<br>les *****<br>In for Learning Services Demo E-Receipt Enabled<br>fightill Suites by Marriott<br>Point, Irving, TX 75038 Map It<br>Point, Irving, TX 75038 Map It<br>Point | eld Inn by Marriott<br>Inn Carpenter Fwy, inving, TX 75083 Map It<br>It or Learning Services Demo E-Receipt Enabled Ho<br>tyard by Marriott<br>Iainut Hill Lane, inving, TX 75038 Map It<br>les *****<br>It for Learning Services Demo E-Receipt Enabled Ho<br>tence Inn Dallas DFW Airport South<br>ay View Lane, inving, TX 75062 Map It<br>Les ******<br>It for Learning Services Demo E-Receipt Enabled Ho<br>thes ******<br>It for Learning Services Demo E-Receipt Enabled Ho<br>thes *******<br>It for Learning Services Demo E-Receipt Enabled Ho<br>to rule Learning Services Demo E-Receipt Enabled Ho<br>to Learning Services Demo E-Receipt Enabled Ho<br>thes ******                                                                                                    |

- 1. Use the filter options to narrow your search by Hotel Chain or Amenities.
- 2. Click **View Rooms** to view room rates.
- 3. When you are ready to reserve your hotel room, click the rate button next to the desired room type.

![](_page_25_Picture_1.jpeg)

4. Review the information on the **Review and Reserve Hotel** page, select the check box to agree, and then click **Reserve Hotel and Continue**.

#### **Completing the Reservation**

You can add or make changes to the car or hotel as well as change the dates of the flight before you complete your reservation.

#### To complete the reservation

1. Review the **Travel Details**, and then click **Next**.

**Note**: Depending on your company's configuration you may be able to add parking, taxi, wifi, or dining at this time.

2. On the **Trip Booking Information** page, enter your trip information in the **Trip Name** and **Trip Description** fields.

The trip name and description data are for your record keeping. You can choose to send a copy of the confirmation to additional recipients.

3. Click Next.

You will see the name, itinerary, and ticketing deadline, along with the total estimated cost

- 4. Click **Confirm Booking** to finalize your trip.
  - **a.** If you have an Unused Ticket please select here that you need to use the credit for your unused ticket.
- 5. On the **Pre-populating Your Expense Report** page, you can add transportation and parking expenses, and then click **Finish**.

![](_page_26_Picture_1.jpeg)

### **Cancelling or Changing a Reservation**

#### To change an airline, car rental, or hotel reservation

- 1. At the top of the SAP Concur home page, click **Travel**.
- On the Upcoming Trips tab, click the name of the trip you want to change.
   Notes:
  - Flight changes are available for e-tickets that include a single carrier.
  - If the trip is already ticketed but has not occurred, you can change the time and/or date of the flight. Your change options will be with the same airline and routing.
  - Directly contact your travel agency, the appropriate Website, or vendor if you did not book your trip using Travel.
- 3. To change a trip, in the **Action** column, click **Change Trip**.
- 4. On the **Itinerary** page, select the portion of the trip you want to change.
- To cancel your entire trip, in the Action column, click Cancel Trip, and then click OK.
   Note: When you cancel a trip, if your ticket is refundable, your ticket will be voided or refunded, as applicable. If your ticket is non-refundable, and you cancel it in accordance with the airline rules, an e-ticket will be retained that you can apply to future trips
- 6. To create an expense report for this trip, click **Expense**.

![](_page_27_Picture_1.jpeg)

### **Creating an Expense Report**

#### To create an expense report

- 1. On the SAP Concur home page, place your mouse pointer over **New** on the Quick Task Bar, and then click **Start a Report**.
- 2. On the **Expense** page select **Create New Report**. Select **Create From an Approved Request** and select approved request for the report you are working on. All expense reports must be attached to an Approved request.

\*\*If you miss this step you will get an error and will not be able to submit the expense report until it is cleared.

3. Creating from an approved request also saves time of filling out required fields on this screen because most is automatically filled out when you do this step.

| Create New Report                                               |               |   |                    | ×                                                                        |
|-----------------------------------------------------------------|---------------|---|--------------------|--------------------------------------------------------------------------|
| Create From an Approved Respect                                 |               |   |                    | * Required field                                                         |
| Report Name *                                                   | Report Date   |   | Employee Type *    |                                                                          |
|                                                                 | 06/27/2022    |   | None Selected      | ~                                                                        |
| Trip Type *                                                     | Program 🚱     |   | Department *       | 0                                                                        |
| None Selected ~                                                 | None Selected | ~ | 🝸 🖌 Search by Text |                                                                          |
|                                                                 |               |   | Fund Source *      | 0                                                                        |
|                                                                 |               |   |                    |                                                                          |
| Does this trip require a Travel Summary? *                      |               |   |                    |                                                                          |
| No                                                              |               |   |                    |                                                                          |
| Comment                                                         |               |   |                    |                                                                          |
|                                                                 |               |   |                    |                                                                          |
|                                                                 |               |   |                    |                                                                          |
|                                                                 |               |   |                    |                                                                          |
|                                                                 |               |   |                    |                                                                          |
| Claim Travel Allowance                                          |               |   |                    |                                                                          |
| Will this trip include per diem?                                |               |   |                    |                                                                          |
| Yes, I want to claim Travel Allowance                           |               |   |                    |                                                                          |
| <ul> <li>No, I do not want to claim Travel Allowance</li> </ul> |               |   |                    |                                                                          |
|                                                                 |               |   |                    |                                                                          |
|                                                                 |               |   |                    |                                                                          |
|                                                                 |               |   |                    | Next: Create report and add itinerary details for your travel allowances |
|                                                                 |               |   |                    | Cancel Next                                                              |

- 4. Click **Create Report** to create a new expense Report
- 5. Select Add Expense to select the Expense Type.
- 6. After you select the expense type, the **Expense Type** fields automatically populate.
- 7. Complete all required fields and the optional fields as direct by your company, and then click **Save**.

**Note**: To delete an unsubmitted report, click **Delete Report**.

- 8. Click Import Expenses, and then select Available Expenses.
- 9. Select the check box(es) for the expense you want for add to this report, and then click **Move**.
- 10. From the **Expense** tab, complete the required and optional fields, as needed (required fields are indicated with a red asterisk).
- 11. Click **Attach Receipt** to upload any required receipts for this expense.

![](_page_28_Picture_0.jpeg)

![](_page_28_Picture_1.jpeg)

| Vew Expen.           | Se             |                            | Cancel               | Save Expens  | е |
|----------------------|----------------|----------------------------|----------------------|--------------|---|
| Details              | Itemizations   |                            |                      | Hide Receipt | [ |
| Expense Type *       |                | * Indicates required field |                      |              | ١ |
| Computer Hardwa      | re             | ~                          |                      |              |   |
| Transaction Date *   | Business       | Purpose                    |                      |              |   |
| MM/DD/YYYY           |                |                            |                      |              |   |
| Vendor Name          | City           |                            |                      |              |   |
|                      | •              |                            |                      |              |   |
| Payment Type *       |                |                            |                      |              |   |
| Transaction Amount * | Currency       | *                          |                      |              |   |
|                      | US, D          | ollar 🗸                    | •                    |              |   |
| Personal Expense (d  | do not 📃 Has V | 'AT                        | Attach Receipt Image |              |   |
| Tombarooy            | Receipt S      | itatus *                   |                      |              |   |
|                      | No Re          |                            |                      |              |   |
| Comment              |                |                            |                      |              |   |
|                      |                |                            |                      |              |   |
| Save Expense         | Cancel         |                            |                      |              |   |
|                      |                |                            |                      |              |   |
|                      |                |                            |                      |              |   |
|                      |                | L                          |                      |              | _ |

- 12. From the **Attach Receipt** window, click **Browse** to locate the image file, and then click **Attach**.
- 13. For any expenses that require itemizations, click **Itemize**.
- 14. Complete all required and optional fields, as needed.
- 15. Click **Save Itemizations**.

![](_page_29_Picture_0.jpeg)

Once you have itemized the **Remaining** amount of the charge, an alert displays a green **Success** checkmark.

| _                        |                                |                      |         |           |                     | Administration -   Help - |
|--------------------------|--------------------------------|----------------------|---------|-----------|---------------------|---------------------------|
| SAP Concur 🖸             | Requests Travel                | Expense              | Invoice | Approvals | App Center          | Profile 🗕 💄               |
| Manage Expenses V        | 'iew Transactions              |                      |         |           |                     |                           |
| Success! You have cl     | leared all alerts on this expe | ense.                |         |           |                     | ~                         |
| Computer H<br>04/18/2018 | lardware \$3                   | 349.00               | Ē       |           |                     | Cancel Save Expense       |
| Details                  | Itemizations                   |                      |         |           |                     | Show Receipt              |
| Amount<br>\$349.00       |                                | Itemized<br>\$349.00 |         |           | Remaining<br>\$0.00 |                           |
| Create Itemization       | Edit De                        |                      |         |           |                     |                           |
| □ Date ▲                 |                                |                      | Exper   | ise Type  |                     | Amount                    |
| 04/18/2018               |                                |                      | Trad    | e Shows   |                     | \$300.00                  |
| 04/18/2018               |                                |                      | Mee     | tings     |                     | \$49.00                   |

#### 16. Click Save Expense.

\*\*It is important to note the **Payment Type**, if you have used your Travel Card the payment type should be **Regions Bank**.\*\* It may take 3-5 business days for credit card charges to appear in Concur. Don't make the mistake of selecting **Cash** as the payment type because the charge hasn't come thru.

| Details            | Itemizations   |                                     |
|--------------------|----------------|-------------------------------------|
| Allocations        |                |                                     |
| Expense Type       |                | * Required field                    |
| Professional Subso | criptions/Dues |                                     |
| Transaction Date   |                | Business Purpose                    |
| 05/31/2022         |                |                                     |
| Enter Vendor Name  |                | City of Purchase                    |
| THEIIA             |                |                                     |
| Payment Type       |                |                                     |
| Regions Bank       |                |                                     |
| Amount             |                | Currency                            |
| 175.00             |                | US, Dollar                          |
| Approved Amount    |                |                                     |
| 175.00             |                | Personal Expense (do not reimburse) |
| Comment            |                |                                     |
|                    |                |                                     |
|                    |                |                                     |

![](_page_30_Picture_1.jpeg)

### **Uploading receipts**

#### **Using Available Receipts**

Available Receipts work with the SAP Concur Imaging Service to provide receipt images that the user can either email or upload images to, and then use to attach images at the line item expense entry level (only). Images in supported format are uploaded using a SAP Concur-verified email address provided by the user during signup, and these images are then available to that user (only) for the purpose of attaching to report expense entries.

#### To attach a receipt image to an expense entry using Available Receipts

- 1. Select an entry to open it in **Details** view.
- 2. Click Attach Receipt Image.
- 3. Select the receipt image you want to attach, and then click **Attach.**
- 4. The receipt image is attached to the expense entry and displays on the right side of the screen.

Note: You can **Detach** or **Append** the image from the receipt pane.

#### **Using Email**

If your email address has been verified on your Concur profile – Personal Informatioin then you can email receipt to <u>receipts@concur.com</u> and it will automatically upload into the Available Receipts section of your Expense tab in Concur.

#### Using Concur App

While logged into the app taka a picture and it will automatically upload into the Available Receipts section of your Expense tab in Concur.

![](_page_31_Picture_1.jpeg)

### **Printing and Submitting an Expense Report**

When you complete your expense report, you can print it to save a hard copy for your records or to review required receipts.

#### To preview and print the expense report

1. On the expense report page, click **Print/Share**, and then select one of the options from the dropdown list. Your company determines the options that are available.

| Business Trip \$138.00<br>Not Submitted<br>Report Details  Print/Share  Manage Ref | eceipts 🔻                     | м                                            | lore Actions 🔻 Su | Ibmit Report          |
|------------------------------------------------------------------------------------|-------------------------------|----------------------------------------------|-------------------|-----------------------|
| Add Fax Receipt Cover Page<br>Detailed Report<br>Receipt Report                    | Copy Allocate<br>Expense Type | Combine Expenses Mo                          | ve to 🔻           | Requested             |
| Copy of Detailed Report                                                            | Car Rental                    | Avis<br>Chicago, Illinois                    | 11/19/2017        | \$103.00<br>Allocated |
| American Express                                                                   | Dinner                        | Pacific Beach Ale House<br>Chicago, Illinois | 11/18/2017        | \$35.00<br>Allocated  |
|                                                                                    |                               |                                              |                   | \$138.00              |

2. On the **Detailed Report** screen, review the details, and then click **Print**.

#### To submit your expense report

- 1. On the expense report page, click **Submit Report**. The **Report Totals** window appears.
- 2. Review the information for accuracy, and then click **Submit Report**.

The **Report Status** window appears.

3. Click Close.

If you cannot successfully submit the report, a message appears describing the report error or alert. Correct the error, or if you require help to complete the task, contact your SAP Concur administrator.

![](_page_32_Picture_1.jpeg)

### Training command on the Help menu

All users have access to the Training command on the Help menu.

|   | Administration - I Help -  |   |
|---|----------------------------|---|
|   | Training 👆                 |   |
|   | Travel Help                |   |
|   | Travel Administration Help |   |
| 1 | Locate & Alert Help        | - |
|   | Expense Help               |   |
|   | Invoice Help               |   |

The user clicks Training to open the Concur Training Site page in a separate window. This allows the user to continue working with the product as they work with the training materials.

|                                                  | 2                                                                                                    | Concur Training Site                                                    |
|--------------------------------------------------|----------------------------------------------------------------------------------------------------|-------------------------------------------------------------------------|
| Interactive Simulations  Expense Invoice Request | Welcome to the Concur training site!<br>Click the links in the left menu to access interactive simulations that will help you to quickly learn the<br>basics of booking travel, submitting your expenses, or creating and managing requests. Each<br>simulation takes about 5 - 10 minutes to complete. You can also find these simulations by clicking<br>Training from the Help menu in the Concur system. | For questions, please contact<br>your internal Concur<br>Administrator. |
| •<br>Travel                                      |                                                                                                    |                                                                         |
| Travel                                           | Guides and FAQs:                                                                                                    |                                                                         |
|                                                  | In addition to completing the interactive simulations, we also recommend that you download the<br>following training materials:                                                                                                    |                                                                         |
|                                                  | 🔮 Concur Expense QuickStart Guide                                                                                                    |                                                                         |
|                                                  | 🔮 Concur Travel QuickStart Guide                                                                                                    |                                                                         |
|                                                  |                                                                                                    |                                                                         |
|                                                  | Concur Training Material for Smartphone                                                                                                    |                                                                         |
|                                                  | Videos:                                                                                                    |                                                                         |
|                                                  | O Using Concur for Mobile Devices - Blackberry                                                                                                    |                                                                         |
|                                                  | O Using Concur for Mobile Devices - Android                                                                                                    |                                                                         |
|                                                  | O Using Concur for Mobile Devices - iPhone                                                                                                    |                                                                         |
|                                                  | O Using Concur for Mobile Devices - iPad                                                                                                    |                                                                         |
|                                                  |                                                                                                    |                                                                         |